## HP LaserJet Enterprise M750 Series Printer

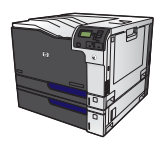

## Secure the HP Embedded Web Server

Assign an administrator password for access to the product and the HP Embedded Web Server so that unauthorized users cannot change the product settings.

- 1. Open the HP Embedded Web Server by entering the product IP address into the address line of a Web browser.
- 2. Click the **Security** tab.
- 3. Open the General Security menu.
- 4. In the **Username** field, type the name to associate with the password.
- 5. Type the password in the **New Password** box, and then type it again in the **Verify password** box.

**NOTE:** If you are changing an existing password, you must first type the existing password in the **Old Password** field.

6. Click the **Apply** button. Make note of the password and store it in a safe place.